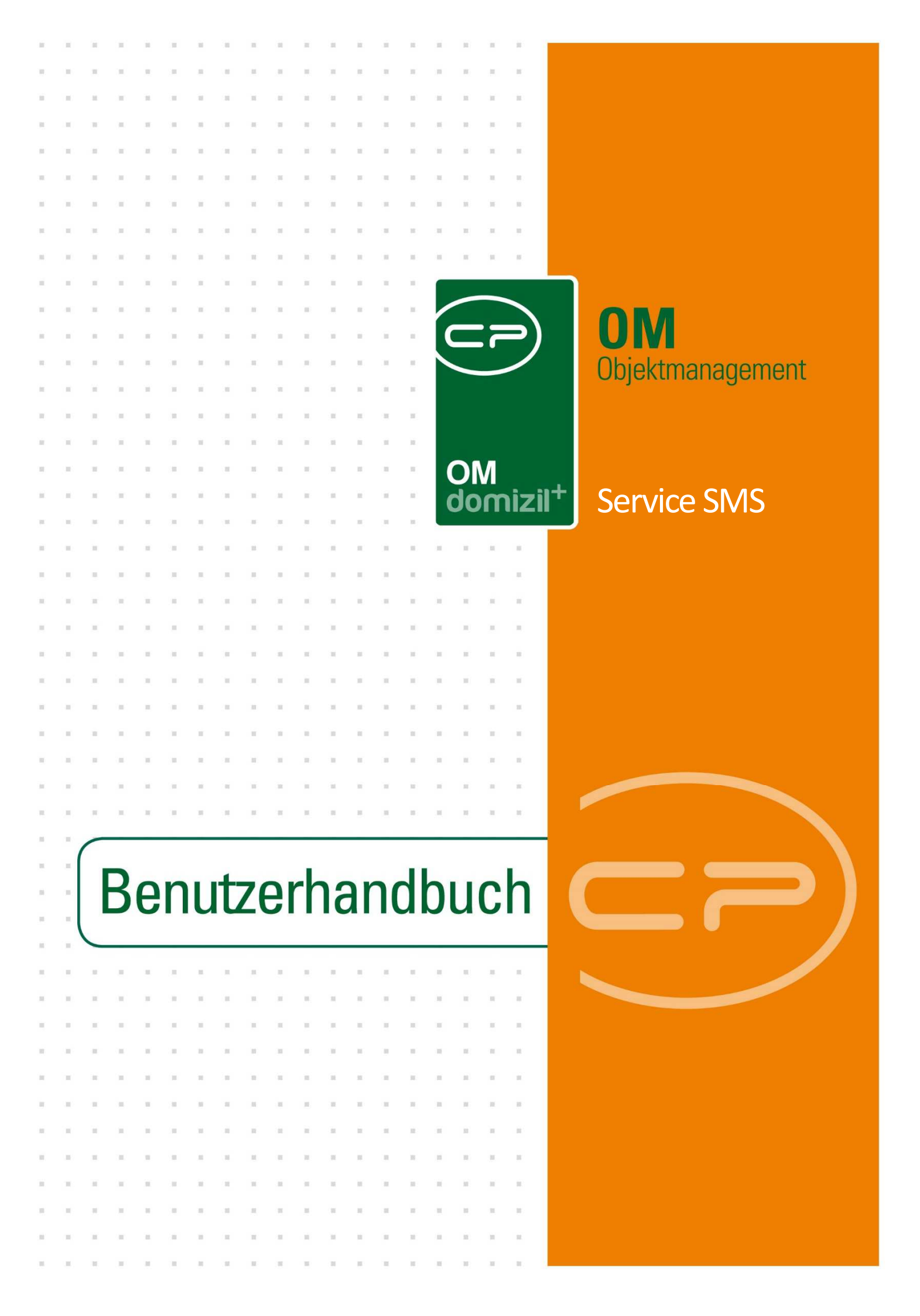

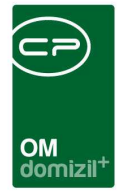

10.00

# Inhaltsverzeichnis

N N N

10

10

| 1.  | Allgemein2                                  |
|-----|---------------------------------------------|
|     | Variante 1 – GSM-Modem und Moxa NPort 51102 |
|     | Variante 2 – SMS-Web                        |
| 2.  | SMS Nachrichten4                            |
| 3.  | Job Einstellungen6                          |
|     | Register Job8                               |
|     | Register Einstellungen9                     |
|     | Register Zeitplan10                         |
|     | Register Errorlog11                         |
| 4.  | Anwendungen12                               |
| 5.  | Konfiguration12                             |
|     | Berechtigungen12                            |
|     | Globale Variablen12                         |
|     | Konfigurationstabellen14                    |
| Abb | ildungsverzeichnis15                        |

. . .

. . . . .

. .

10

10

10 N

10.00

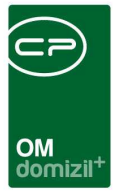

# 1. Allgemein

Mit dieser Funktion lassen sich SMS aus unterschiedlichen Dialogen des d+ Objektmanagements (z.B. Personen, Firmen etc.) versenden. Voraussetzung dafür ist eine hinterlegte Mobilfunknummer im jeweiligen Datensatz.

Dafür gibt es zwei technische Möglichkeiten.

## Variante 1 – GSM-Modem und Moxa NPort 5110

Hierfür benötigen Sie eine SIM-Karte und ein GSM-Modem. Die notwendigen Hardwarekomponenten (GSM-Modem und Moxa NPort 5110) erhalten Sie nach Rücksprache von uns.

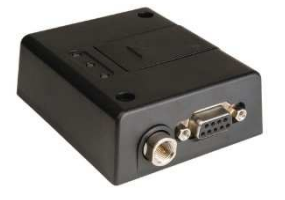

Abbildung 1 - GSM-Modem

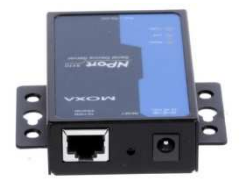

Abbildung 2 - Moxa NPort 5110

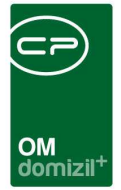

### Variante 2 – SMS-Web

Für diese Variante werden keine weiteren Hardware-Komponenten benötigt. Nach Installation des SMS-Moduls können Sie sich unter <u>https://partner.websms.com/#/cp-solutions/anmeldung-at</u> registrieren. Im Gegensatz zur Variante 1 ist es mit dem SMS-Web möglich, SMS auch zu empfangen, nicht zur zu senden. Die zu empfangenden SMS werden an die vorkonfigurierte E-Mail-Adresse weitergeleitet. Des Weiteren unterstützt das SMS-Modul mit der Variante 2 auch Signaturen. Außerdem ist diese Variante robuster als die Variante 1.

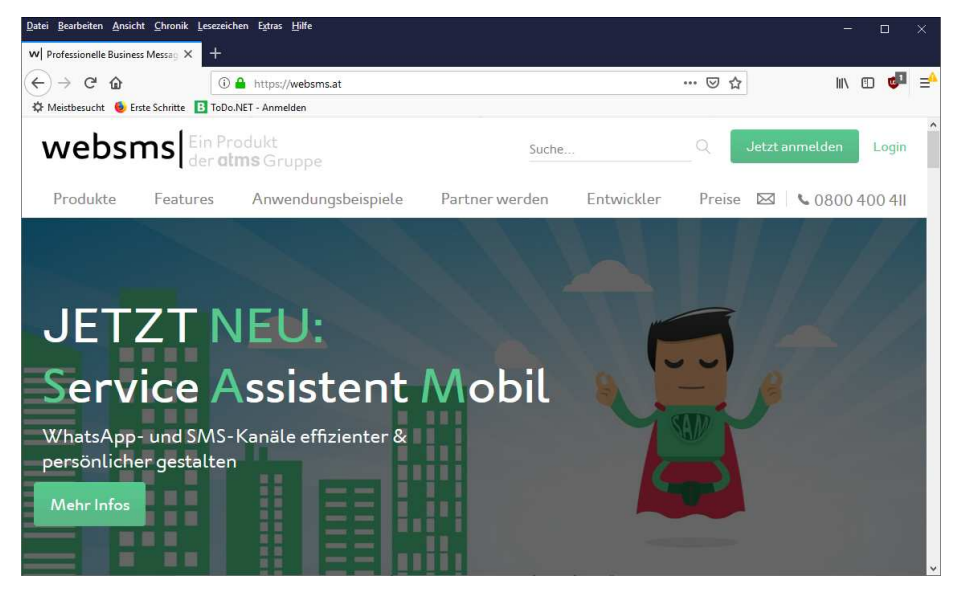

Abbildung 3 - Websms Website

Benutzerhandbuch SMS Service

Registrieren Sie sich unter <u>https://partner.websms.com/#/cp-solutions/anmeldung-at</u>. Das passende Feature ist hinter der 2-Weg-Authentifizierung versteckt. Bitte aktivieren Sie diese und loggen Sie sich neu ein. Dann gibt es den Menüpunkt *API* (ganz unten). Unter *API Zugangsdaten* können Sie dann das Passwort hinterlegen.

Anschließend funktioniert alles wieder wie gewohnt. Zudem kann die 2-Weg-Authentifizierung dann optional wieder entfernt werden.

Sollten Sie Unterstützung benötigen, hilft Ihnen ein Mitarbeiter der CP Solutions GmbH gerne weiter.

Für diese Variante ist an die atms-Gruppe eine monatliche Gebühr zu entrichten.

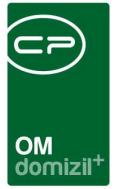

# 2. SMS Nachrichten

**ACHTUNG!** Um auf diesen Dialog zugreifen zu können, benötigen Sie die Berechtigung 1669 3220.Menü Administration / SMS Nachrichten.

| SMS Nac       | hrichten              |              |                    |            |             |                                 |                                     |             | x |
|---------------|-----------------------|--------------|--------------------|------------|-------------|---------------------------------|-------------------------------------|-------------|---|
|               | SMS Nachrichten       |              |                    |            |             |                                 |                                     |             |   |
| Suchkriterien |                       | Modul        |                    |            | _           | Datum                           | Ontionen                            |             | 1 |
| -h -=         |                       | Auftrag      |                    | - J.       |             | Benutzerdefiniert -             |                                     |             |   |
|               |                       |              |                    |            | - LSci      | von: 25.07.2022                 | Maximale Rückgabe: 1000             | 511         | • |
|               | beginnt r             | nit v        | Suchen             | lle        | kein Filter | •                               |                                     | luc.co      |   |
|               | Status                | Benutzername | Prioritat Handynur | nmer       | Toostmam?   |                                 |                                     | Modui       | î |
| SMS SMS       | Anoch nicht gesendet  | C F          | Normal 0043        | 1          | TI-004901 / | vdavrdab / dradraAuf dieses SMS | S kann geantwortet werden           | Ticketing   |   |
| SMS           | noch nicht gesendet   | СВ           | Normal 0043        | 11         | TI-005751 / | /Auf dieses SMS kann geantwor   | rtet werden.                        | Ticketing   |   |
| SMS 🤡         | Onoch nicht gesendet  | C I          | Normal 0043        | 1          | TI-005762 / | Einheit: F 5 Top: 0 (           | 9 ) / Kündigung und Neuvergabe / KU | N Ticketing |   |
| SMS 🤡         | S noch nicht gesendet | C I          | Normal 0043 6      | 5 1        | TI-005764 / | Einheit: F 4 Top: 3 (           | 0) / Kündigung und Neuvergabe / KU  | N Ticketing |   |
| SMS SMS       | noch nicht gesendet   | C I          | Normal +43 4       | t J        | Info der N  | d:Wir haben bzgl. Ihres A       | Anliegens die Firma M B (Tel: +43   | Auftrag     |   |
| SMS SMS       | noch nicht gesendet   | C I          | Normal +43 6       | 3          | Info der N  | d:Wir haben bzgl. Ihres /       | Anliegens die Firma M B (Tel: +43   | Auftrag     |   |
| SW2           | noch nicht gesendet   | U S          | Normal +43         | 3          | into der N  | d:wir naben bzgl. Ihres /       | Anliegens die Firma M B (Tel: +43   | Auttrag     | ~ |
| An7           | ahl Datensätze: 14    |              |                    |            | Ausgeblend  | lete Spalten                    |                                     |             |   |
| Mary No.      |                       | 1            |                    | - lining - |             |                                 |                                     |             |   |
| INCU          | Detail                | Losci        | AKII               | ansieren   |             | neur versenuen                  |                                     |             |   |

Abbildung 4 - SMS Nachrichten

Hier stehen Ihnen wie in einigen anderen Modulen diverse Suchkriterien zur Verfügung. Falls Sie diese nicht sehen können, muss die Leiste für die Suchkriterien ausgeklappt werden.

In der Liste darunter sehen Sie alle SMS, welche vom SMS-Modul ausgehen. Dabei ist in der Spalte *Status* ersichtlich, ob die SMS bereits versendet wurde, gerade versendet wird oder auf Versand wartet.

Möchten Sie eine SMS zur Versandliste hinzufügen, klicken Sie auf *Neu* und geben Sie die gewünschte Mobilfunknummer und des SMS-Text ein. Die SMS wird dann beim nächsten Ausführen des SMS-Jobs versendet.

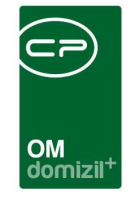

Des Weiteren gibt es die Schaltfläche Erneut versenden. Dabei werden alle gewählten, fehlerhaften oder bereits versendeten SMS-Nachrichten kopiert und erneut zum Senden gespeichert.

Wird im Navigationsmenü auf SMS senden geklickt, dann wird auch der Fixtext aus der globalen Variable GLOBAL\_SMS\_FIXTEXT\_AM\_ENDE gezogen.

10

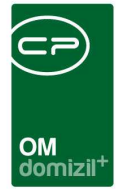

## 3. Job Einstellungen

ACHTUNG! Der SMS-Job versendet nur SMS, welche nicht älter als eine Woche sind. So wird sichergestellt, dass keine alten SMS versendet werden, sollte der Job eine Zeit lang nicht gelaufen oder fehlgeschlagen sein.

Zum Vornehmen diverser Einstellungen für beide Varianten öffnen Sie den Service SMS über die Job Liste (Administration - Actionservice - Job Liste). Aus dieser Liste aller Jobs können Sie den Job Service SMS über die Suche finden und anschließend öffnen.

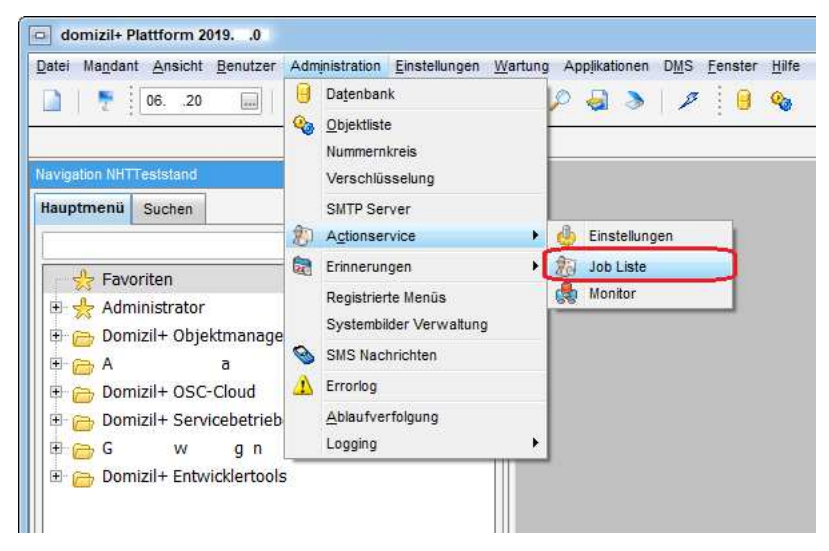

Abbildung 5 - Administration - Actionservice - Job Liste

10 

| OM<br>domizil <sup>+</sup> |  |
|----------------------------|--|

| Job Liste                            |                        |              |             |             |     |            |                             |                   |
|--------------------------------------|------------------------|--------------|-------------|-------------|-----|------------|-----------------------------|-------------------|
| Regutzer                             | Art                    |              |             | III Dialog  |     |            |                             |                   |
|                                      | cu<br>sricht erstellen | •            | + - @       | 4 =         |     |            |                             |                   |
|                                      |                        |              |             |             |     |            |                             |                   |
| enthält                              | ▼ Suche                | n Alie       | Basabraik   | una Natio   | • 👲 | X          | Distassame                  | 1                 |
| INAME                                |                        | Protokollart | Beschreib   | ung Notiz   | Ber | nutzername | Dialogname                  | АП                |
| Abgleich Stammdaten                  |                        | nur Fehler   |             |             | C   | м          |                             | Service OM Star   |
| AufftragsExportinWawi                | 101.000 F310           | nur Fehler   |             |             | A   | e          |                             | SQL Abfrage       |
| Auftrag aus Web importieren und vera | rbeiten                | nur Fehler   |             |             | C   | в          |                             | Aktion ausfuhre   |
| Automatische Auftragsfreigabe        |                        | nur Fehler   |             |             | C   | В          |                             | SQL Abtrage       |
| Automatische Vertragsverlängerunger  | 1                      | nur Fehler   | Für alle Ve | erträge, fü |     |            |                             | SQL Abfrage       |
| Automatischer Auftragsversand        |                        | nur Fehler   |             |             |     | 1993       |                             | Aktion ausführe   |
| Bericht Warter Feuerlöscher          |                        | nur Fehler   |             |             | C   | Q          | CPA_Parameter_WartPruef     | Bericht erstellen |
| COLDImport2                          |                        | nur Fehler   |             |             | C   | M          | Cite Contraction            | DMS Cold import   |
| CP_AuftragZUJetDom CP_AuftragRec     | hVonJetDom             | Vollständig  |             |             | C   | В          | -                           | SQL Abfrage       |
| CP_OM_AUFTRAGSSUMME_VERBUC           | HT_AKTUALISIEREN       | nur Fehler   |             |             |     |            |                             | SQL Abfrage       |
| DPV                                  |                        | nur Fehler   |             |             | C   | Р          |                             | Service OM Digi   |
| Funktionsträger Objekte detailiert   |                        | nur Fehler   |             |             | C   | Р          | CPA_Wohnanlagen_Bericht     | Bericht erstellen |
| JOB                                  |                        | nur Fehler   |             |             | С   | 1          | CPA_Parameter_WartPruef     | Bericht erstellen |
| JOB                                  |                        | nur Fehler   |             |             | C   | Р          |                             | Bericht erstellen |
| JOB                                  |                        | nur Fehler   |             |             | C   | 4          | CPA_Parameter_Ticketbericht | Bericht erstellen |
| JOB als datei speichern              |                        | nur Fehler   |             |             | C   | 1          |                             | SQL Abfrage       |
| JOB JAS 020kt                        |                        | nur Fehler   |             |             | C   | S          | CPA_Parameter_B1300Kontro   | Bericht erstellen |
| JOB Vertragsende in diesem Monat     |                        | nur Fehler   |             |             | C   | В          | CPA_Parameter_Vertrag_Erinn | Bericht erstellen |
| Jobs deaktivieren                    |                        | nur Fehler   | ACHTUNG     | : Darf nur  |     |            |                             | SQL Abfrage       |
| Kommunikationsdaten aufbereiten      |                        | nur Fehler   |             |             | С   | С          |                             | Aktion aus führe  |
| leerstehung test                     |                        | Vollständig  |             |             | С   | P          | CPA_Parameter_Leerstehung   | Bericht erstellen |
| leerstehung2                         |                        | Vollständig  |             |             | C   | Р          | CPA_Parameter_Leerstehung   | Bericht erstellen |
|                                      |                        |              |             |             |     |            |                             |                   |

Abbildung 6 - Job Liste

Um Änderungen vorzunehmen, öffnen Sie den Job Service SMS per Doppelklick und klicken Sie im erscheinenden Dialog auf die Schaltfläche Bearbeiten am unteren Rand des Dialogs.

.....

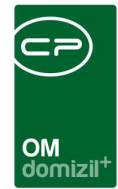

## **Register Job**

| Job Einstellungen         |                       |  |
|---------------------------|-----------------------|--|
| Sms                       |                       |  |
| 1 Joh Dinstallungen Q. 27 |                       |  |
|                           |                       |  |
| 🏭 Job                     | 0                     |  |
| ID                        | 0 F 5 A 0             |  |
| Aktiv                     |                       |  |
| Protokollart              | nur Fehler            |  |
| Name                      | sms                   |  |
| Beschreibung              |                       |  |
| Notiz                     |                       |  |
| Job Art                   | Service SMS versenden |  |
| Dialogname                |                       |  |
| Benutzername              | СР                    |  |
| Gültig von                | 01.01.2019            |  |
| Gültig bis                | 31.12.2099            |  |
| Email an bei einem Fehler | M @ p .at             |  |
| letzte Durchführung       | 0120 09: : 9          |  |
| nächste Durchführung      |                       |  |
| letzte durchführungsdauer | 00:00:18.540          |  |
| Anzahl durchführungen     | 1                     |  |
| Durchführung mit Fehler   | 1                     |  |
| letzte Fehlermeldung      |                       |  |
| C Mandanten               | +                     |  |
| d 👌                       |                       |  |
| 🗊 Bearbeitung             |                       |  |
| Erstellt am               | 2120                  |  |
| Erstellt von              | C P                   |  |
| Geändert am               | 2220                  |  |
| Geändert von              | C P                   |  |
| System                    |                       |  |
| 👸 Zuletzt aktualisiert    | 0620 09: : 9          |  |
|                           |                       |  |

Abbildung 7 - Job Einstellungen - Register Service SMS

Im Feld *ID* wird die ID-Nummer des Jobs angezeigt. Damit dieser Job genutzt werden kann, muss die Checkbox *Aktiv* angekreuzt sein. Was beim Ausführen des Jobs protokolliert werden sollte, können Sie unter *Protokollart* festlegen. Je nach Einstellung in diesem Feld ändert sich die Anzeige im Register *Errorlog*. Außerdem können Sie einen *Namen*, eine *Beschreibung* und eine *Notiz* zu diesem Job erfassen. Die *Job Art* ist allerdings vorgegeben. Die Felder *Dialogname* und *Benutzername* sind nicht auszufüllen und sind für das SMS-Modul nicht relevant (diese Felder

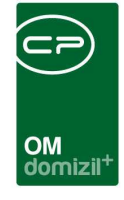

werden in diversen Modulen für die Erstellung von Berichten benötigt). In den Feldern *Gültig von* und *Gültig bis* kann die Gültigkeitsdauer des Jobs definiert werden. Zusätzlich ist es möglich, den Empfänger im Feld *Email an bei einem Fehler* festzulegen, der beim Auftreten eines Fehlers per E-Mail informiert werden sollte. Darunter werden die *letzte Durchführung*, die *nächste Durchführung*, die *letzte Durchführungsdauer*, die *Anzahl* der *Durchführungen*, die *Durchführung mit Fehler* und die *letzte Fehlermeldung* angezeigt. Im Feld *Mandanten* können Sie einstellen, welche Mandanten den Service SMS nutzen können. Hierbei ist es möglich, einen oder mehrere Mandanten durch Klick auf fim hinzuzufügen oder alle Mandanten auszuwählen, indem Sie keine einzelne Hinzufügung vornehmen.

Die nachfolgenden Felder geben Auskunft über die Bearbeitung und Aktualisierung. Das Feld *System* dient als Kennzeichnung dafür, dass der Job nicht gelöscht werden kann.

| Register Einstellungen |  |
|------------------------|--|
|------------------------|--|

| Actionservice - Job                           |              |                          |
|-----------------------------------------------|--------------|--------------------------|
| Job Einstellungen<br>sms                      |              |                          |
| 😥 <u>1</u> Job 🍐 2 Einstellungen 🏦 2 Zeitplan | 1 4 Errorlog |                          |
| Versteckte Parameter anzeigen                 |              |                          |
|                                               |              |                          |
| 🗉 👝 COM Einstellungen                         |              |                          |
| - 👶 COM Port                                  | C 1          |                          |
| - 🐣 Baud Rate                                 | 2 0          |                          |
| 👍 Data bits                                   |              |                          |
| 🎂 Parität                                     |              |                          |
| - 🎂 Stop bits                                 |              |                          |
| - 🎂 Flusskontrolle                            |              |                          |
| E Cusätzliche Systemdatenbanken               |              |                          |
| - 💩 SQL Verbindungsstring 1                   |              |                          |
| 🚽 🎂 SQL Verbindungsstring 2                   |              |                          |
| by SQL Verbindungsstring 3                    |              |                          |
| 🖻 👝 WEB SMS                                   |              |                          |
| 👍 WEB SMS verwenden                           |              |                          |
| - 👍 Benutzername                              |              |                          |
| Kennwort 🖉                                    |              |                          |
|                                               |              |                          |
| E 🗄 Neu 🔍 Bearbeiten                          | Expo         | rt 🚺 🚺 Ausführen 🛛 🛃 🛃 💥 |

Abbildung 8 - Job Einstellungen - Register Einstellungen

Benutzerhandbuch SMS Service

Hierbei kommt es wieder darauf an, welche Variante Sie gewählt haben.

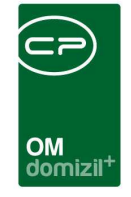

Für die Variante 1 benötigen Sie die *COM Einstellungen.* Diese werden von uns konfiguriert. Für die Variante 2 benötigen Sie die Einstellungen unter *WEB SMS.* Diese können von Ihnen selbst nach Registrierung auf <u>www.websms.at</u> vorgenommen werden.

## Register Zeitplan

| Actionservice - Job                                                                                                    |  |
|----------------------------------------------------------------------------------------------------|--|
| Job Einstellungen                                                                                                    |  |
|                                                                                                    |  |
| I Job     Image: Second second second |  |
| Interval                                                                                                    |  |
| Art: M                                                                                                    |  |
| Wert:         5           Uhrzeit:         0 :00         0:00                                                                                                    |  |
| L ( Verwerfen ) - Löschen ) 🔂 Aktualisieren ) 🖏 Export 🛛 💽 Ausführen                                                                                                    |  |

Abbildung 9 - Job Einstellungen - Register Zeitplan

In diesem Register können Sie die Zeitabstände, in denen der Job durchgeführt werden soll, festlegen. Treffen Sie dazu die entsprechende Auswahl (z.B. wöchentlich) in Feld *Job ausführen* und legen Sie anschließend im darunterliegenden Bereich die Häufigkeit der Durchführung genauer fest (z.B. Wochentage). Im Feld *Priorität* kann bestimmt werden, ob dieser Job vorrangig behandelt werden sollte (Priorität Hoch), wodurch er beim Start vor anderen Jobs gereiht ist. In den konfigurierten Zyklen wird dann vom Job überprüft, ob neue SMS erstellt wurden, welche dann versendet werden.

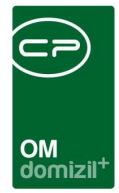

## **Register Errorlog**

|                                                                                                    | Job Einstel<br>sms                                                                                              | lungen                                                           |                                                                                                    |                                                                                                    |                                                                                                    |                                                                                     |                                                                |                                              |  |
|----------------------------------------------------------------------------------------------------|----------------------------------------------------------------------------------------------------|------------------------------------------------------------------|----------------------------------------------------------------------------------------------------|----------------------------------------------------------------------------------------------------|----------------------------------------------------------------------------------------------------|-------------------------------------------------------------------------------------|----------------------------------------------------------------|----------------------------------------------|--|
| ) <u>1</u> Job   1                                                                                   | 🕛 2 Einstellung                                                                                                 | jen 😭                                                            | <u>3</u> Zeitplan                                                                                     | 1 Errorlog                                                                                                    |                                                                                                    |                                                                                     |                                                                |                                              |  |
| uchkriterien                                                                                         |                                                                                                    |                                                                  |                                                                                                    |                                                                                                    |                                                                                                    |                                                                                     |                                                                |                                              |  |
| Datum                                                                                                |                                                                                                    |                                                                  |                                                                                                    |                                                                                                    |                                                                                                    |                                                                                     |                                                                |                                              |  |
| von: 06                                                                                              | 20                                                                                                    | 00.00.00                                                         |                                                                                                    |                                                                                                    |                                                                                                    |                                                                                     |                                                                |                                              |  |
|                                                                                                    |                                                                                                    | 00.00.00                                                         |                                                                                                    |                                                                                                    |                                                                                                    |                                                                                     |                                                                |                                              |  |
| bis:                                                                                                 | 20                                                                                                    | 23:59:59                                                         |                                                                                                    |                                                                                                    |                                                                                                    |                                                                                     |                                                                |                                              |  |
| Optionen<br>Maximale Ri                                                                              | ickgabe: 1 0                                                                                                    | ¢                                                                |                                                                                                    |                                                                                                    |                                                                                                    |                                                                                     |                                                                |                                              |  |
| Optionen<br>Maximale Rú                                                                              | ückgabe: 1 0                                                                                                    | ¢<br>beginnt                                                     | ) mit                                                                                                 | ▼ Suchen                                                                                                    | Alle                                                                                                   |                                                                                     | -                                                              | <b>.</b>                                     |  |
| Optionen<br>Maximale Ri                                                                              | ückgabe: 1 0                                                                                                    | ¢                                                                | t mit                                                                                                 | Suchen me Benutzer                                                                                                    | Alle                                                                                                   | Version                                                                             | ▼ (                                                            |                                              |  |
| Optionen<br>Maximale Rú<br>Event<br>A                                                                | ückgabe: 1 0<br>Datum<br>0120                                                                                   | ) beginnt                                                        | t mit<br>Computerna                                                                                   | Suchen me Benutzer 8 A                                                                                                    | Alle<br>Applikation<br>A                                                                               | Version<br>60.                                                                      | ▼<br>Meldung<br>s                                              | 19                                           |  |
| Dptionen<br>Maximale Ri<br>Event<br>A<br>A                                                           | ückgabe: 1 0<br>Datum<br>0120<br>2220                                                                           | 09: : €<br>07: : 8                                               | t mit<br>Computerna<br>C<br>C                                                                         | <ul> <li>Suchen</li> <li>me Benutzer</li> <li>8 A</li> <li>7 A</li> </ul>                                                     | Alle<br>Applikation<br>A<br>d+                                                                         | Version<br>60.<br>60.                                                               | Meldung<br>s<br>S                                              | 19<br>22.                                    |  |
| Optionen<br>Maximale Ri<br>Event<br>A<br>A<br>A                                                      | ückgabe: 1 0<br>Datum<br>0120<br>2220<br>2220                                                                   | 09: : 8<br>07: : 8<br>07: : 9                                    | t mit<br>Computerna<br>3 C<br>3 C<br>4 C                                                              | <ul> <li>Suchen</li> <li>me Benutzer</li> <li>8 A</li> <li>7 A</li> <li>7 A</li> </ul>                                        | Alle<br>Applikation<br>A<br>d+<br>d+                                                                   | Version<br>60.<br>60.<br>60.<br>60.                                                 | Meldung<br>s<br>S<br>S<br>S                                    | 19<br>22.<br>22.                             |  |
| Detionen<br>Maximale Ri<br>Event<br>A<br>A<br>A<br>A<br>A                                            | ückgabe: 1 0<br>Datum<br>0120<br>2220<br>2220<br>2120                                                           | ↓ beginn       09: : £       07: : £       07: : £       16: : 0 | t mit<br>Computerna<br>3 C<br>3 C<br>4 C<br>1 C                                                       | <ul> <li>Suchen</li> <li>me Benutzer</li> <li>8 A</li> <li>7 A</li> <li>7 A</li> <li>7 A</li> <li>7 A</li> </ul>              | Alle<br>Applikation<br>A<br>d+<br>d+<br>d+<br>d+                                                       | Version<br>60.<br>60.<br>60.<br>60.<br>60.                                          | Meldung<br>s<br>S<br>S<br>S<br>S<br>S                          | 19<br>22.<br>22.<br>21.                      |  |
| Event<br>A<br>A<br>A<br>A<br>A<br>A<br>A                                                             | ückgabe: 1 0<br>Datum<br>0120<br>2220<br>2220<br>2120<br>2120                                                   | 09: : &<br>07: : &<br>07: : \$<br>16: : 0<br>16: : 1             | t mit<br>Computerna<br>3 C<br>3 C<br>4 C<br>4 C<br>4 C<br>4 C<br>4 C<br>4 C<br>4 C<br>4 C<br>4 C<br>4 | <ul> <li>Suchen</li> <li>me Benutzer</li> <li>8 A</li> <li>7 A</li> <li>7 A</li> <li>7 A</li> <li>7 A</li> <li>7 A</li> </ul> | Alle<br>Applikation<br>A<br>d+<br>d+<br>d+<br>d+<br>d+<br>d+<br>d+                                     | Version<br>6. 0.<br>6. 0.<br>6. 0.<br>6. 0.<br>6. 0.<br>6. 0.                       | ▼<br>Meldung<br>S<br>S<br>S<br>S<br>S<br>S<br>S<br>S           | 19<br>22.<br>22.<br>21.<br>21.               |  |
| Event<br>A<br>A<br>A<br>A<br>A<br>A<br>A<br>A<br>A<br>A                                              | ückgabe: 1 0<br>Datum<br>0120<br>2220<br>2220<br>2120<br>2120<br>2120                                           | ) beginn<br>09: : &<br>07: : \$<br>16: : 0<br>16: : 4<br>16: : 6 | t mit<br>Computerna<br>§ C<br>§ C<br>§ C<br>§ C<br>§ C<br>§ C<br>§ C<br>§ C<br>§ C                    | ▼ Suchen<br>me Benutzer<br>8 A<br>7 A<br>7 A<br>7 A<br>7 A<br>7 A<br>7 A<br>7 A                                               | Alle<br>Applikation<br>A<br>d+<br>d+<br>d+<br>d+<br>d+<br>d+<br>d+<br>d+<br>d+                         | Version<br>6. 0.<br>6. 0.<br>6. 0.<br>6. 0.<br>6. 0.<br>6. 0.<br>6. 0.              | ▼<br>Meldung<br>S<br>S<br>S<br>S<br>S<br>S<br>S<br>S<br>S<br>S | 19<br>22.<br>22.<br>21.<br>21.<br>21.<br>21. |  |
| Event<br>A<br>A<br>A<br>A<br>A<br>A<br>A<br>A<br>A<br>A<br>A<br>A<br>A<br>A<br>A<br>A<br>A<br>A<br>A | ückgabe: 1 0<br>Datum<br>01. 20<br>22. 20<br>22. 20<br>21. 20<br>21. 20<br>21. 20<br>21. 20<br>21. 20<br>21. 20 | 09: : &<br>07: : &<br>07: : \$<br>16: : 0<br>16: : 4             | t mit<br>Computerna<br>3 C<br>3 C<br>9 C<br>9 C<br>9 C<br>1 C<br>5 C                                  | ▼ Suchen<br>me Benutzer<br>8 A<br>7 A<br>7 A<br>7 A<br>7 A<br>7 A<br>7 A<br>7 A<br>7 A<br>7 A                                 | Alle<br>Applikation<br>A<br>d+<br>d+<br>d+<br>d+<br>d+<br>d+<br>d+<br>d+<br>d+<br>d+<br>d+<br>d+<br>d+ | Version<br>6. 0.<br>6. 0.<br>6. 0.<br>6. 0.<br>6. 0.<br>6. 0.<br>6. 0.<br>ert: 0620 | Meldung<br>s<br>S<br>S<br>S<br>S<br>S<br>S<br>S<br>10: : 7     | 19<br>22<br>22<br>21.<br>21.<br>21.<br>21.   |  |

Abbildung 10 - Job Einstellungen - Register Errorlog

In diesem Register werden die im Register Job ausgewählten Informationen protokolliert und können mit Hilfe der Suchkriterien bzw. der Suche gefiltert werden.

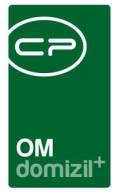

# 4. Anwendungen

Das SMS-Modul ist momentan in den Modulen Auftrag und Ticketing angebunden. Für weitere Informationen greifen Sie auf die entsprechenden Moduldokumentationen zu.

# 5. Konfiguration

## Berechtigungen

#### 1669 3220. Menü Administration/SMS Nachrichten

Mit dieser Berechtigung darf der Nutzer über die Menüleiste unter *Administration* auf den Punkt *SMS Nachrichten* zugreifen.

#### 150037 Smstexte (Hauptmenü)

Mit dieser Berechtigung darf der Nutzer SMS-Texte einsehen / ändern.

#### 101024 SMS\_HANDYVORWAHLEN (Konfigurationstabelle)

Mit dieser Berechtigung wird das Bearbeiten der Werte der Konfigurationstabelle SMS\_HANDYVORWAHLEN mit der Nummer 93001 ermöglicht.

#### 298004 SMS Senden (Hauptmenü)

Mit dieser Berechtigung darf der Benutzer den Hauptmenüpunkt "SMS senden" aufrufen. Dies funktioniert nur, wenn die globale Variable "1400 - SMS Service vorhanden" aktiviert ist.

### **Globale Variablen**

#### 1400 GLOBAL\_SMS\_SERVICE\_VORHANDEN

Mit dieser Variablen wird der SMS-Service freigeschalten.

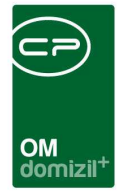

#### 1401 GLOBAL\_SMS\_SERVICE\_FEHLERBENACHRICHTIGUNG

Hier wird die E-Mail-Adresse angegeben, an die Fehlermeldungen beim SMS-Service (z.B. falsche Handynummer, SMS an Festnetztelefon etc.) gesendet werden sollen.

#### 1402 GLOBAL\_SMS\_FIXTEXT\_AM\_ENDE

Mit dieser Variable kann festgelegt werden, welcher Text automatisch bei allen SMS am Ende der Nachricht angefügt wird. Dies ist jedoch nicht zu verwechseln mit der Berechtigung *150037 Smstexte (Hauptmenü)*.

#### Weitere globale Variablen

#### 1539 GLOBAL\_AUFTRAG\_SMS\_AN\_KONTROLLEUR

Mit dieser Variablen wird festgelegt, ob der Kontrolleur standardmäßig beim Versenden des Auftrags per SMS darüber informiert wird.

- = 0 (keine Benachrichtigung per SMS)
- = 1 (Benachrichtigung per SMS)

#### 1580 GLOBAL\_AUFTRAG\_BN\_VERSTAENDIGEN

Mit dieser Variablen wird festgelegt, ob der Bestandsnehmer automatisch verständigt werden soll, wenn ein Auftrag an einen Kreditor versendet wird.

- = 0 (keine Benachrichtigung per SMS)
- = 1 (Benachrichtigung per SMS)

#### 1581 GLOBAL\_AUFTRAG\_BN\_VERSTAENDIGEN\_PER\_SMS

Mit dieser Variablen wird festgelegt, ob der BN beim Versenden des Auftrags per SMS darüber informiert wird. (Dies funktioniert nur, wenn die globale Variable 1580 aktiviert ist.)

- = 0 (keine Benachrichtigung per SMS)
- = 1 (Benachrichtigung per SMS)

#### 2890 GLOBAL\_TICKET\_SMSANBN\_ERSTELLUNG

Diese Variable gibt an, ob an einen Bestandsnehmer nach der Erstellung eines Tickets eine SMS geschickt werden soll.

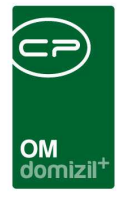

- = 0 (keine Benachrichtigung per SMS)
- = 1 (Benachrichtigung per SMS)

## Konfigurationstabellen

#### 93001 SMS\_HANDYVORWAHLEN

In dieser Konfigurationstabelle werden alle gültigen Handyvorwahlen festgelegt.

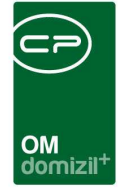

# Abbildungsverzeichnis

| Abbildung 1 - GSM-Modem                                  | 2  |
|----------------------------------------------------------|----|
| Abbildung 2 - Moxa NPort 5110                            | 2  |
| Abbildung 3 - Websms Website                             | 3  |
| Abbildung 4 - SMS Nachrichten                            | 4  |
| Abbildung 5 - Administration - Actionservice - Job Liste | 6  |
| Abbildung 6 - Job Liste                                  | 7  |
| Abbildung 7 - Job Einstellungen - Register Service SMS   | 8  |
| Abbildung 8 - Job Einstellungen - Register Einstellungen | 9  |
| Abbildung 9 - Job Einstellungen - Register Zeitplan      | 10 |
| Abbildung 10 - Job Einstellungen - Register Errorlog     | 11 |

11

...

H 10